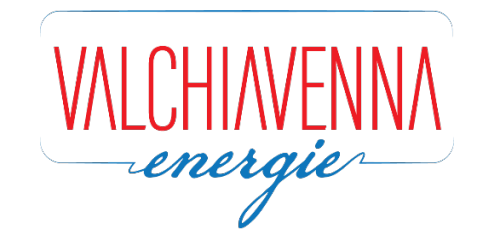

# PERCHE' REGISTRARSI AL PORTALE CLIENTI VALCHIAVENNA ENERGIE?

Gentile Cliente,

grazie al nostro portale avrai a tua disposizione numerosi servizi che ti saranno utili per poter conoscere in ogni momento e in piena autonomia i dati dei tuoi contratti di fornitura.

Potrai visualizzare e scaricare le tue fatture, controllare lo stato dei tuoi pagamenti, lo storico dei tuoi consumi o richiedere informazioni e modifiche con un semplice click!

Qui di seguito ti illustriamo pochi semplici passaggi per effettuare la registrazione al PORTALE CLIENTI VE.

# COME REGISTRARSI AL PORTALE CLIENTI DI VALCHIAVENNA ENERGIE

1 – Accedi al sito <u>www.valchiavennaenergie.it</u>

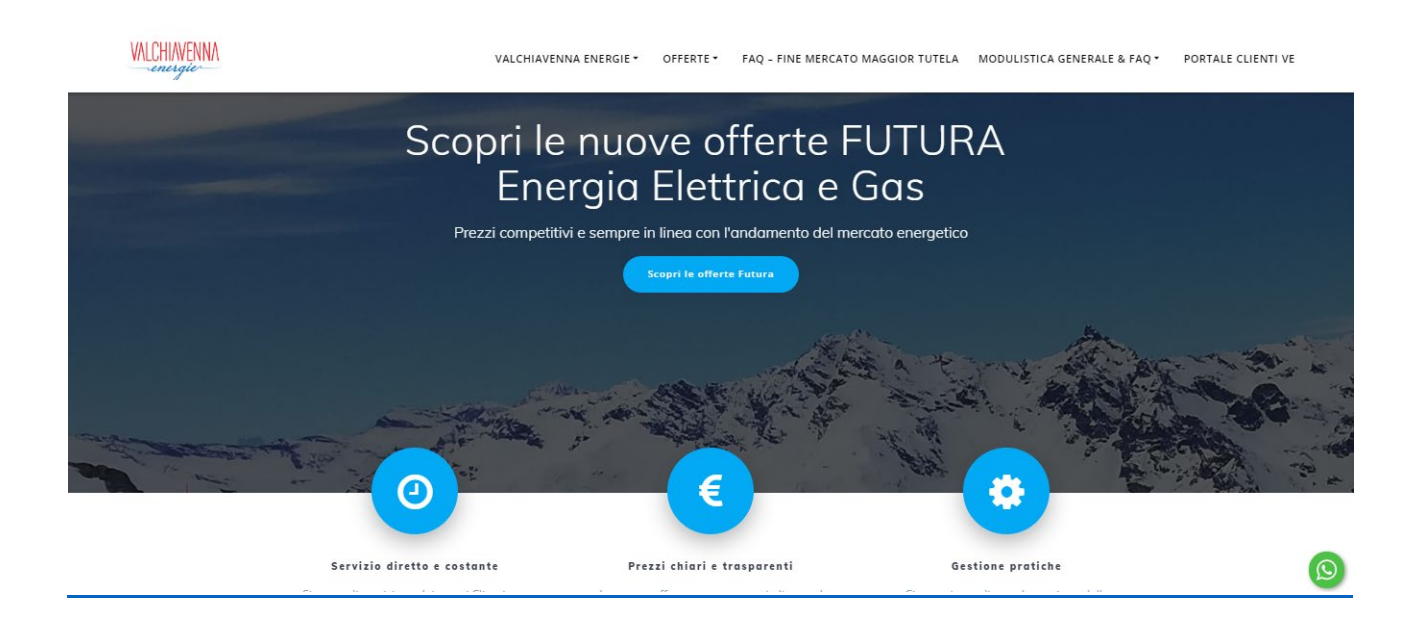

### 2 – Clicca su "portale clienti VE" nella barra del menù

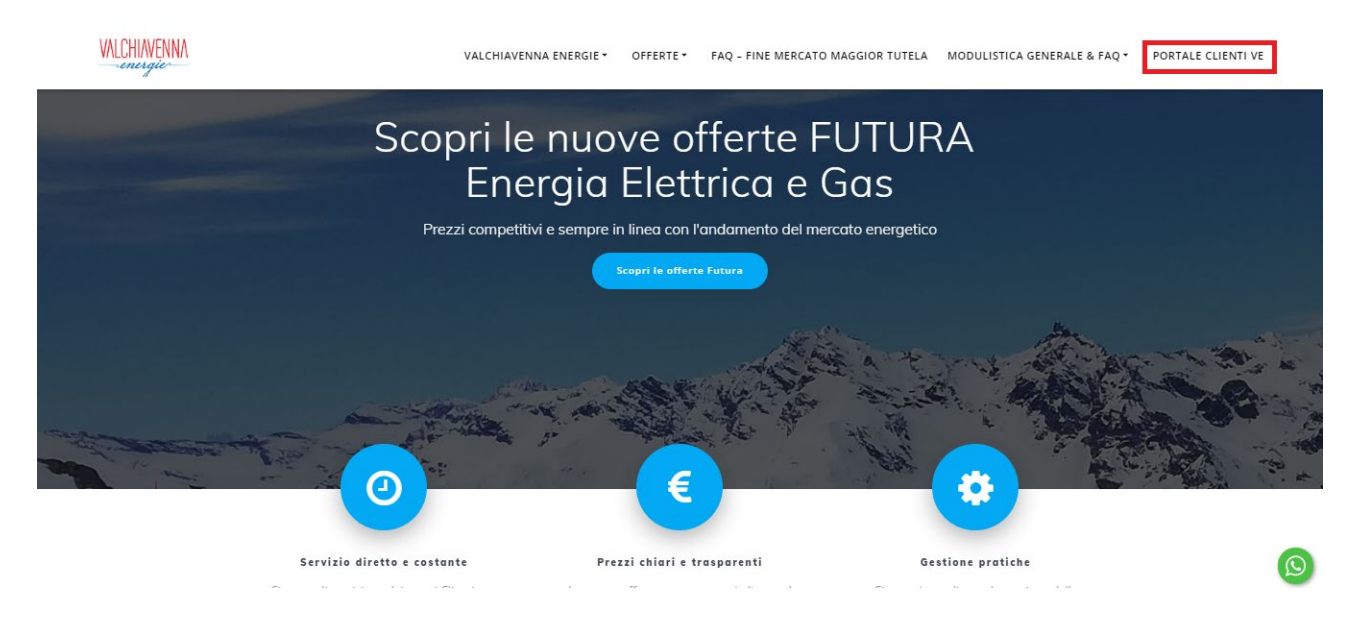

3 – Verrai reindirizzato alla seguente pagina <u>https://portale.valchiavennaenergie.it/</u>

| WALCHI<br>ene                                     | NVENN/<br>rgie |  |
|---------------------------------------------------|----------------|--|
| Nome utente<br>Password                           |                |  |
| Nuova registrazione.<br>Non ricordi la password ? | Accedi         |  |

### 4 – Clicca su "Nuova registrazione"

| VALCHIAVENNA<br>energie           |           |
|-----------------------------------|-----------|
| Nome utente<br>Password<br>Accedi |           |
| Non ricordi la password ?         | A PARTY A |

5 – All'interno della pagina che si aprirà, inserisci i tuoi dati come richiesto nel form, spunta i campi per il "Consenso al trattamento dei dati" e clicca "invia"

|                                                                                                    | VALCHIAVENNA<br>energie                                                                                                    |  |
|----------------------------------------------------------------------------------------------------|----------------------------------------------------------------------------------------------------|--|
|                                                                                                    | Nuova registrazione (*) campi obbligatari PDO / PDR (*) : Nome o Ragione sociale (*) : Cognome : Codice fiscale o Partita IVA (*) : Ennali (*) : Informative al soci dell'art. 13 del descreto logitalere 30 giugeo 2003, n. 196 recarte II codice in materia di protezione dei dati personali. Leggi L'Informative                                                                                                    |  |
| and the second second s | Consenso al trattamento dei dadi<br>Presa visione dell'informativa sulla privacy,<br>acconsento al trattamento dei dati por :<br>Registrazione al servici Partale clienti Valchavenna Energie (*) :<br>O Si © No<br>Richiesta di consenso al fini commerciali : Il Cliente, letta l'informativa sulla privacy predisposta da Valchiavenna Energie, dichiara di<br>PRESTARE III consenso al trattamento da parte di Valchiavenna Energie (*) :<br>O Si © No<br>Si © No |  |

NB: Il tuo codice POD/PDR lo trovi all'interno della tua fattura, nella seconda pagina nella sezione "DATI FORNITURA"

6 – Nella schermata che ti appare, inserisci i dati obbligatori come richiesto nel form, scegliendo "nome utente" e "password". Successivamente clicca su "registrati"

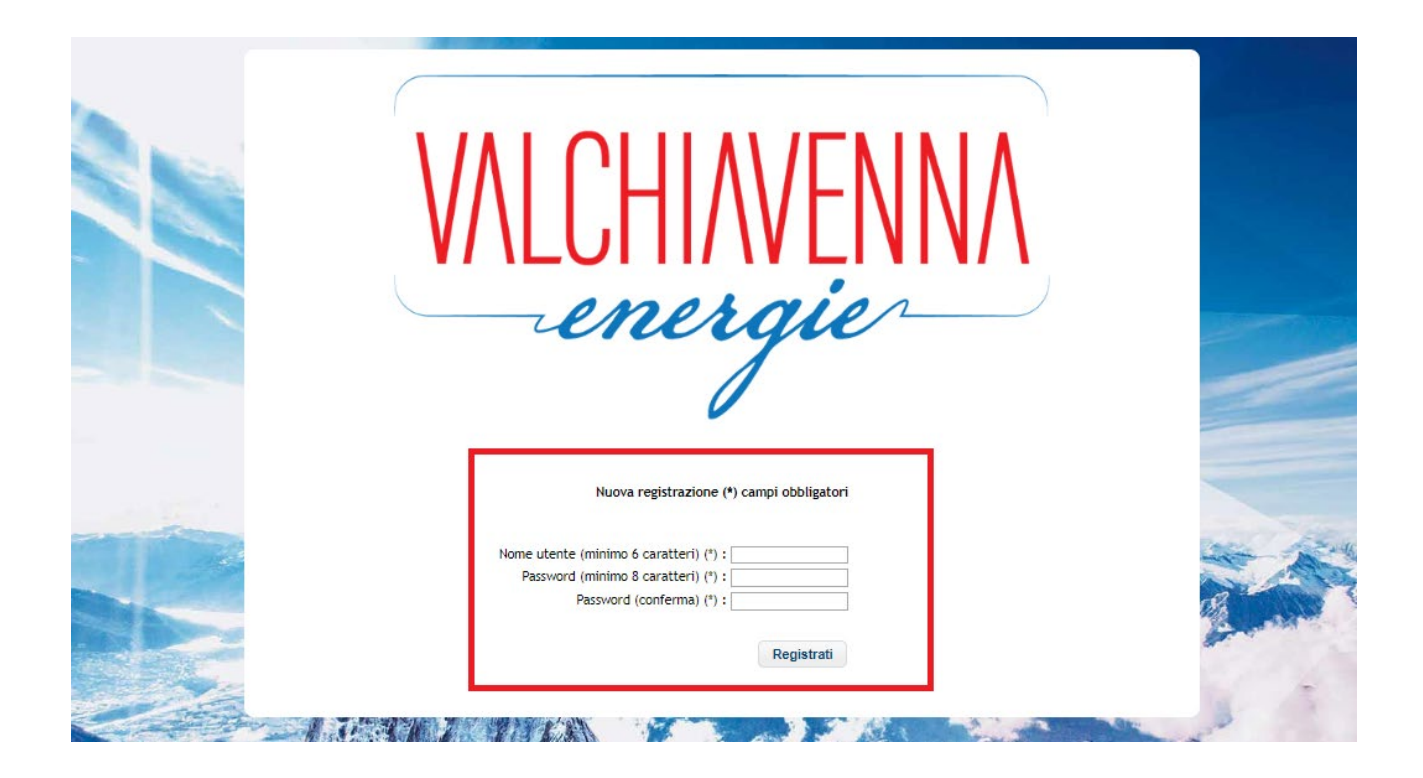

7 – Se la tua registrazione è andata a buon fine, visualizzerai la schermata sottostante.

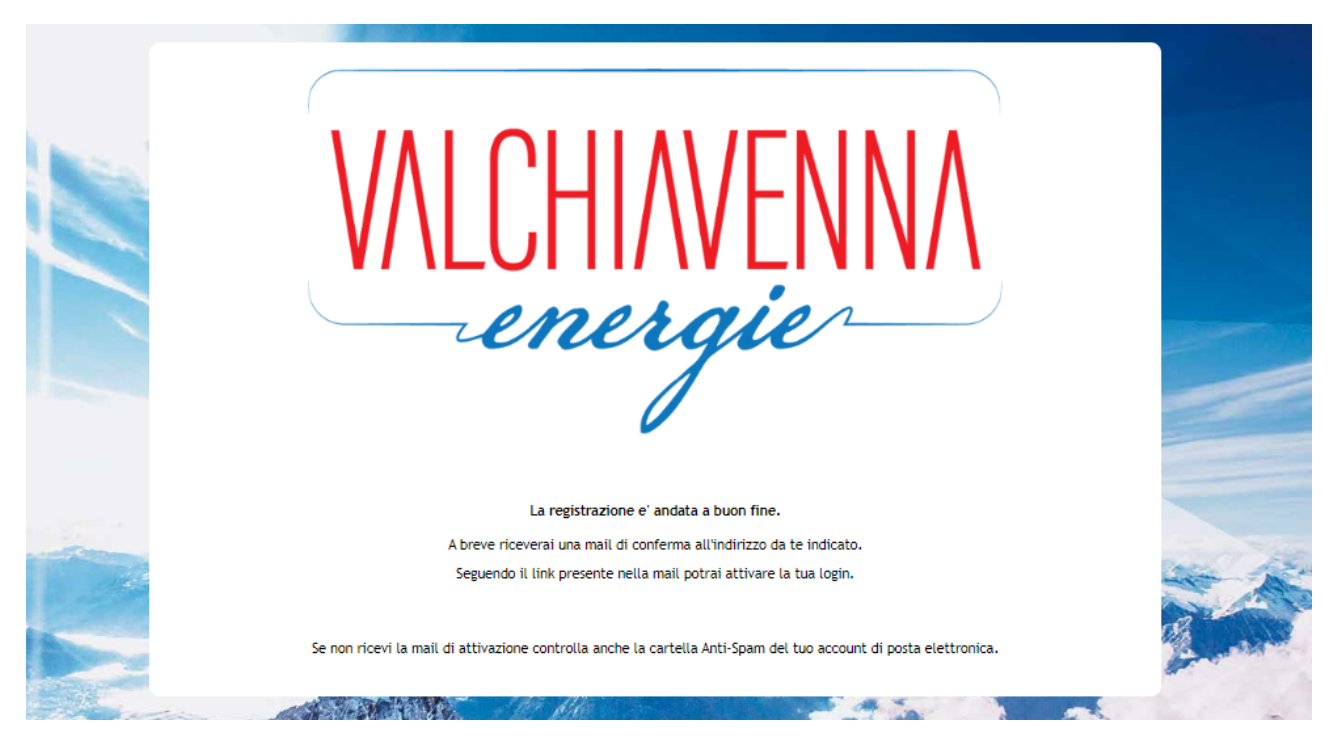

### 8 – Accedi alla tua posta elettronica e clicca "attivazione login" per completare la tua registrazione

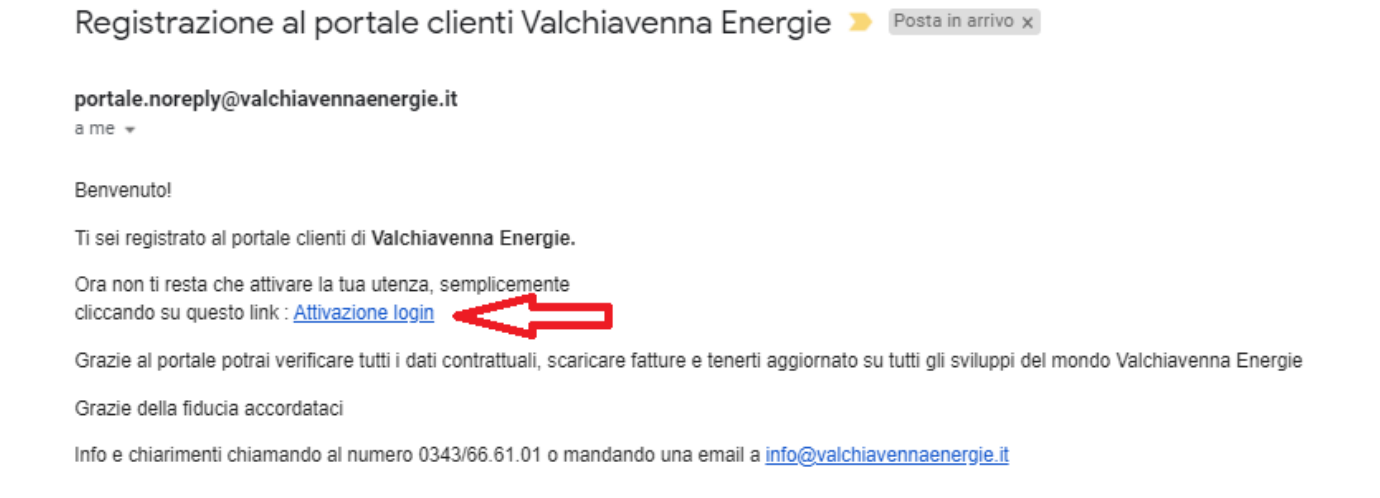

**9** – Verrai reindirizzato alla pagina di conferma attivazione del tuo account. Clicca sul pulsante "login" e accedi al Portale VE con le tue credenziali

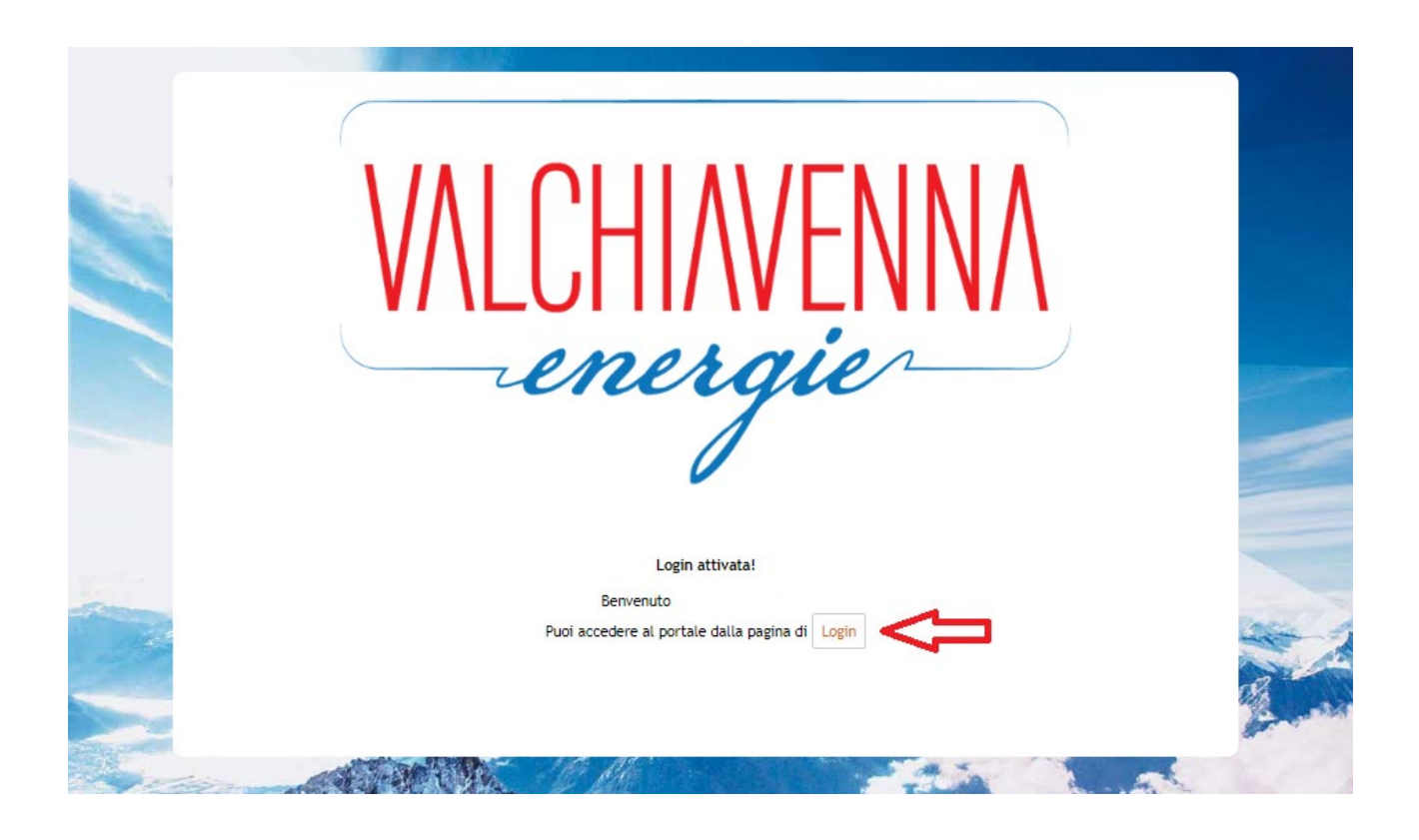